## HOW TO OPEN YOUR eBOOK

## PC:

- 1. Download and install Adobe Digital Editions to your PC from <u>https://www.adobe.com/la/solutions/ebook/digital-editions/download.html</u>
- 2. Copy your ebook to your desktop.
- 3. Double click on the book and it will open in Adobe Digital Editions.

## IPAD OR IPHONE: Open in Books

CHROMEBOOK: Use ebook app